# 21. VẬN HÀNH - GIÁM SÁT - Task #1216

## add monitor 2 server Hyve hôm trc mới add cho cụm proxmox XD

30-09-2024 09:11 - Trần Quang Khải

| Trạng thái:                                                                                                    | Closed          | Bát đầu:                | 30-09-2024 |  |
|----------------------------------------------------------------------------------------------------|-----------------|-------------------------|------------|--|
| Mức ưu tiên:                                                                                                    | Normal          | Hết hạn:                | 01-10-2024 |  |
| Phân công cho:                                                                                                    | Trần Quang Khải | Tiến độ:                | 100%       |  |
| Chủ đề:                                                                                                    |                 | Thời gian ước<br>lượng: | 0:00 giờ   |  |
| Phiên bản:                                                                                                    |                 | Thời gian:              | 0:00 giờ   |  |
| Mô tả                                                                                                    |                 |                         |            |  |
| Add monitor:                                                                                                    |                 |                         |            |  |
| <ul> <li>Ceph Storage</li> <li>Tài nguyên Server: Ram,CPU,Network,Free Disk</li> <li>Up/Down server</li> <li>Add monitor Hardware qua IPMI</li> </ul> |                 |                         |            |  |

#### Lược sử

#### #1 - 01-10-2024 09:25 - Trần Quang Khải

- Tập tin Screenshot\_3.png được thêm

- Tập tin Screenshot\_2.png được thêm

- Add monitor: Tài nguyên Server: Ram, CPU, Network, Free Disk ... Up/Down server thông qua lấy API Proxmox
- Đã add monitor cho 2 IP-10.2.150.29 và IP-10.2.150.30 Proxmox xong
- Đây là kết quả test bên zabbix đã oke trả về 200
   Test item

| 0   | Test item            |                                                                         |                         |              |                   | ?               | × |
|-----|----------------------|-------------------------------------------------------------------------|-------------------------|--------------|-------------------|-----------------|---|
|     | Host address         |                                                                         |                         | Port         |                   |                 | ^ |
| tat | Proxy                | (no proxy) V                                                            |                         |              |                   |                 | ÷ |
| on: |                      |                                                                         |                         |              | G                 | iet value       |   |
|     | Value                | 200                                                                     | _                       | Time         | now               |                 |   |
|     |                      | Not supported                                                           |                         |              |                   |                 |   |
| ra  | Previous value       | value                                                                   | <u> </u>                | Prev. time   |                   |                 |   |
| ra  | End of line sequence | LF CRLF                                                                 |                         |              |                   |                 |   |
| ue  | Macros               | {\$PVE.TOKEN.ID}                                                        | ⇒ root@pam!zabbix       |              |                   |                 |   |
| /ei |                      | {\$PVE.TOKEN.SECRET}                                                    | ⇒ 9abfc6a3-2177-49b8-84 | 4d-174f3a153 | 9a4               |                 |   |
| D   |                      | {\$PVE.URL.PORT}                                                        | ⇒ 8006                  |              |                   |                 |   |
|     |                      | {HOST.CONN}                                                             | ⇒ 10.2.150.29           |              |                   |                 |   |
|     | Preprocessing steps  | Name<br>1: Discard unchanged with heartbeat                             |                         |              |                   | Result<br>200   |   |
|     | Result               | Result converted to Numeric (unsigned)<br>Result with value map applied |                         |              |                   | 200<br>OK (200) | ] |
|     |                      |                                                                         |                         | G            | et value and test | Cancel          | ł |

## ServerActive=10.16.16.27 Plugins.Ceph.InsecureSkipVerify=true

AllowKey=system.run[\*]

• Ceph đang tiến hành add và note thêm

#### #2 - 01-10-2024 09:25 - Trần Quang Khải

- Hết hạn gán cho 01-10-2024

- Phiên bản gán cho 30/9/2024 - 6/10/2024

#### #3 - 01-10-2024 09:26 - Trần Quang Khải

- Phiên bản xóa (30/9/2024 - 6/10/2024)

#### #4 - 03-10-2024 09:55 - Trần Quang Khải

- Tập tin Screenshot\_3.png được thêm
- Tập tin f.png được thêm
- Tập tin Screenshot\_18.png được thêm
- Tập tin Screenshot\_19.png được thêm
- Tập tin Screenshot\_20.png được thêm
- Tập tin Screenshot\_21.png được thêm
- Tập tin Screenshot\_22.png được thêm
- Trạng thái thay đổi từ In Progress tới Resolved
- Tiến độ thay đổi từ 50 tới 100

#### - Add monitor Ceph Storage

**Bước 1:** Tiến hành vào IP Proxmox vào console cài zabbix\_agent2 **Bước 2:** Cầu hình file IP Zabbix Server = 10.16.16.27: thì bạn thay vào IP vào phần IP\_Zabbix\_Server Thêm 2 đoạn trong đường dẫn đó như hình:

```
ServerActive=10.16.16.27
Plugins.Ceph.InsecureSkipVerify=true
```

```
AllowKey=system.run[*]
```

```
Bước 3: Lưu cấu hình và vào đường dẫn /etc/zabbix/ cấu hình thêm mấy file dưới ảnh:
```

root@hyve-prox10:~# cd /etc/zabbix/ root@hyve-prox10:/etc/zabbix# ls cephstatus.sh cephstatus.txt docfile.sh zabbix\_agent2.conf zabbix\_agent2.d root@hyve-prox10:/etc/zabbix#

```
root@hyve-prox10:/etc/zabbix# cat cephstatus.sh
#!/bin/sh
ceph health > /etc/zabbix/cephstatus.txt
date >> /etc/zabbix/cephstatus.txt
root@hyve-prox10:/etc/zabbix# cat cephstatus.
cephstatus.sh cephstatus.txt
root@hyve-prox10:/etc/zabbix# cat docfile.sh
#!/bin/sh
value= cat /etc/zabbix/cephstatus.txt
echo "$value"
root@hyve-prox10:/etc/zabbix#
```

Bước 4: Cấu hình crotab tự động mỗi phút chạy lệnh đó 1 lần:

| <pre># Each task to run has to be defined through a single line<br/># indicating with different fields when the task will be run<br/># and what command to run for the task<br/>#<br/># To define the time you can provide concrete values for<br/># minute (m), hour (h), day of month (dom), month (mon),<br/># and day of week (dow) or use '*' in these fields (for 'any').<br/>#<br/># Notice that tasks will be started based on the cron's system</pre>                                                                                                    | - |
|----------------------------------------------------------------------------------------------------|---|
| <pre># indicating with different fields when the task will be run # and what command to run for the task # # To define the time you can provide concrete values for # minute (m), hour (h), day of month (dom), month (mon), # and day of week (dow) or use '*' in these fields (for 'any'). # # Notice that tasks will be started based on the cron's system # A started based on the cron's system # A started based on the cron's started based on the cron's</pre>  |   |
| <pre># and what command to run for the task # # To define the time you can provide concrete values for # minute (m), hour (h), day of month (dom), month (mon), # and day of week (dow) or use '*' in these fields (for 'any'). # # Notice that tasks will be started based on the cron's system # Notice that tasks will be started based on the cron's system # Notice tasks will be started based on the cron's system # Notice tasks will based on tasks will based on tasks will based based on tasks will based based on tasks will based based on tasks will based based based based based based based based b</pre> |   |
| <pre># # To define the time you can provide concrete values for # minute (m), hour (h), day of month (dom), month (mon), # and day of week (dow) or use '*' in these fields (for 'any'). # # Notice that tasks will be started based on the cron's system # A started based on the cron's system # A started based on started based on the cron's system # A started based on the</pre> |   |
| <pre># To define the time you can provide concrete values for<br/># minute (m), hour (h), day of month (dom), month (mon),<br/># and day of week (dow) or use '*' in these fields (for 'any').<br/>#<br/># Notice that tasks will be started based on the cron's system</pre>                                                                                                    |   |
| <pre># minute (m), hour (h), day of month (dom), month (mon),<br/># and day of week (dow) or use '*' in these fields (for 'any').<br/>#<br/># Notice that tasks will be started based on the cron's system</pre>                                                                                                    |   |
| <pre># and day of week (dow) or use '*' in these fields (for 'any'). # # Notice that tasks will be started based on the cron's system</pre>                                                                                                    |   |
| <pre># # # Notice that tasks will be started based on the cron's system</pre>                                                                                                    |   |
| # Notice that tasks will be started based on the cron's system                                                                                                    |   |
|                                                                                                    |   |
| # daemon's notion of time and timezones.                                                                                                    |   |
| #                                                                                                    |   |
| # Output of the crontab jobs (including errors) is sent through                                                                                                    |   |
| # email to the user the crontab file belongs to (unless redirected).                                                                                                    |   |
| #                                                                                                    |   |
| # For example, you can run a backup of all your user accounts                                                                                                    |   |
| <pre># at 5 a.m every week with:</pre>                                                                                                    |   |
| # 0 5 * * 1 tar -zcf /var/backups/home.tgz /home/                                                                                                    |   |
| #                                                                                                    |   |
| # For more information see the manual pages of crontab(5) and cron(8)                                                                                                    |   |
| #                                                                                                    |   |
| # m h dom mon dow command                                                                                                    |   |
| * * * * /etc/zabbix/cephstatus.sh                                                                                                    |   |
| root@hyve-prox10:/etc/zabbix#                                                                                                    |   |

```
Bước 5: Add bên zabbix và add templates Ceph:
```

```
? X
Host
 Host
       IPMI Tags 1 Macros 2 Inventory Encryption Value mapping
       * Host name Proxmox-Ceph-10.2.150.21
       Visible name
                  Proxmox-Ceph-10.2.150.21
         Templates
                  Name
                                                                   Action
                   Ceph by Zabbix agent 2
                                                                   Unlink Unlink and clear
                   type here to search
                                                                                        Select
      * Host groups Ceph2 × Proxmox-FPT-HCM ×
                                                                                        Select
                   type here to search
                                                              DNS name
                      Type IP address
                                                                                                                     Default
         Interfaces
                                                                                         Connect to
                                                                                                      Port
                      Agent 10.2.150.22
                                                                                                                      Remove
                                                                                         IP
                                                                                               DNS
                                                                                                     10050
                      Agent 10.2.150.21
                                                                                                DNS
                                                                                                     10050
                                                                                                                     O Remove
                      Agent 10.2.150.23
                                                                                               DNS
                                                                                                      10050
                                                                                                                     Remove
                                                                                                                     O Remove
                      Agent 10.2.150.30
                                                                                               DNS
                                                                                                      10050
                      Agent 10.2.150.29
                                                                                                     10050
                                                                                               DNS
                                                                                                                     Remove
                   Add
        Description
                                                                                                                Clone
                                                                                                                          Full clone
                                                                                                                                      Delete
                                                                                                     Update
                                                                                                                                                Cancel
```

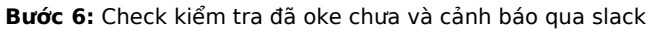

| Test item            |                                |             |                   | ? >         |
|----------------------|--------------------------------|-------------|-------------------|-------------|
| Get value from host  |                                |             |                   |             |
| * Host address       | 10.2.150.29                    | Port        | 10050             |             |
| Proxy                | (no proxy) ~                   |             |                   |             |
|                      |                                |             | [                 | Get value   |
| Value                | HEALTH_OK                      | Time        | now               |             |
|                      | Not supported                  |             |                   |             |
| Previous value       |                                | Prev. time  |                   |             |
| End of line sequence | LF CRLF                        |             |                   |             |
| Result               | Result converted to Text HEAL  | TH_OK Thu ( | Oct 3 09:53:01 Al | VI +07 2024 |
| 1                    |                                | Get         | value and test    | Cancel      |
| Tost itom            |                                |             |                   | ? X         |
| lest item            |                                |             |                   |             |
| Get value from host  |                                |             |                   |             |
| * Host address       | 10.2.150.30                    | Port        | 10050             |             |
| Proxy                | (no proxy) V                   |             |                   |             |
|                      |                                |             |                   | Get value   |
| Value                | Thu Oct 3 09:53:01 AM +07 2024 | Time        | now               |             |
|                      | Not supported                  |             |                   |             |
| Previous value       | Z                              | Prev. time  |                   |             |
| End of line sequence | LF CRLF                        |             |                   |             |
| Result               | Result converted to Text       | Thu O       | ct 3 09:53:01 AM  | 1 +07 2024  |
|                      |                                | Get         | value and test    | Cancel      |

### #5 - 13-10-2024 22:44 - Trần Quang Khải

- Trạng thái thay đổi từ Resolved tới Closed

## Tập tin

| ••                |         |            |                 |
|-------------------|---------|------------|-----------------|
| Screenshot_3.png  | 36,2 KB | 01-10-2024 | Trần Quang Khải |
| Screenshot_2.png  | 39,9 KB | 01-10-2024 | Trần Quang Khải |
| Screenshot_3.png  | 4,89 KB | 03-10-2024 | Trần Quang Khải |
| f.png             | 9,45 KB | 03-10-2024 | Trần Quang Khải |
| Screenshot_18.png | 16,9 KB | 03-10-2024 | Trần Quang Khải |
| Screenshot_19.png | 39,5 KB | 03-10-2024 | Trần Quang Khải |
| Screenshot_20.png | 44,8 KB | 03-10-2024 | Trần Quang Khải |
| Screenshot_21.png | 21,8 KB | 03-10-2024 | Trần Quang Khải |
| Screenshot_22.png | 23,2 KB | 03-10-2024 | Trần Quang Khải |